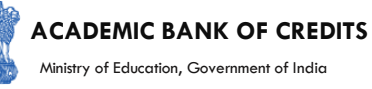

# **ACADEMIC BANK OF CREDITS**

#### Ministry of Education, Government of India

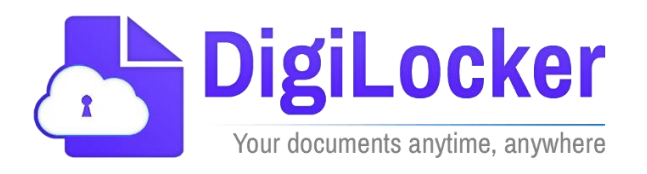

# Student Registration and Credit Transfer under ABC

# User Manual

Date: 17 July 21

Version: 1.1

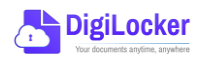

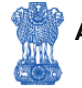

# Contents

#### Contents

| Co  | ntents                  | .2 |
|-----|-------------------------|----|
| Ove | erview                  | .3 |
| Fea | tures of ABC Platform   | .3 |
| Wc  | orkflow                 | .4 |
| ١.  | Registration            | .4 |
| 2.  | Student Dashboard       | .6 |
| 3.  | Student Credit Flow     | .8 |
| 4.  | Institution Credit Flow | 2  |
| 5.  | Search Credit Records   | 4  |

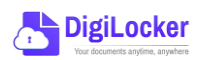

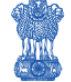

#### Overview

Government of India, Under National Education Policy-2020, intends to enable students across the nation with the "Academic Bank of Credits" (ABC) system for fulfilling their thirst for knowledge by providing academic flexibility to pick and modify their educational paths, link diverse disciplines, and; assist them in acquiring the proper foundations and building blocks for their ambitions.

The "Academic Bank of Credits" (ABC) is an educational digital platform created to facilitate students' seamless mobility between or within degree-granting Higher Education Institutions (HEIs) through a formal system of credit recognition, credit accumulation, credit transfers, and credit redemption in order to promote distributed and flexible teaching and learning. The ABC platform will provide students with the opportunity to register for a unique ABC ID, an interactive dashboard to see their credit accumulation, and options to begin a choice-based credit transfer mechanism. In addition, the student self-registration module will enable accurate identification of candidates who want to check and transfer their credits depending on their needs.

The ABC platform allows for the development of numerous roles, such as creation of student and academic accounts, to arrange credit accumulation and exchange at various levels. The main objective of this documentation is to provide students and academic institutions with step-by-step instructions and to acquaint them with the registration procedure and all the functions of ABC application.

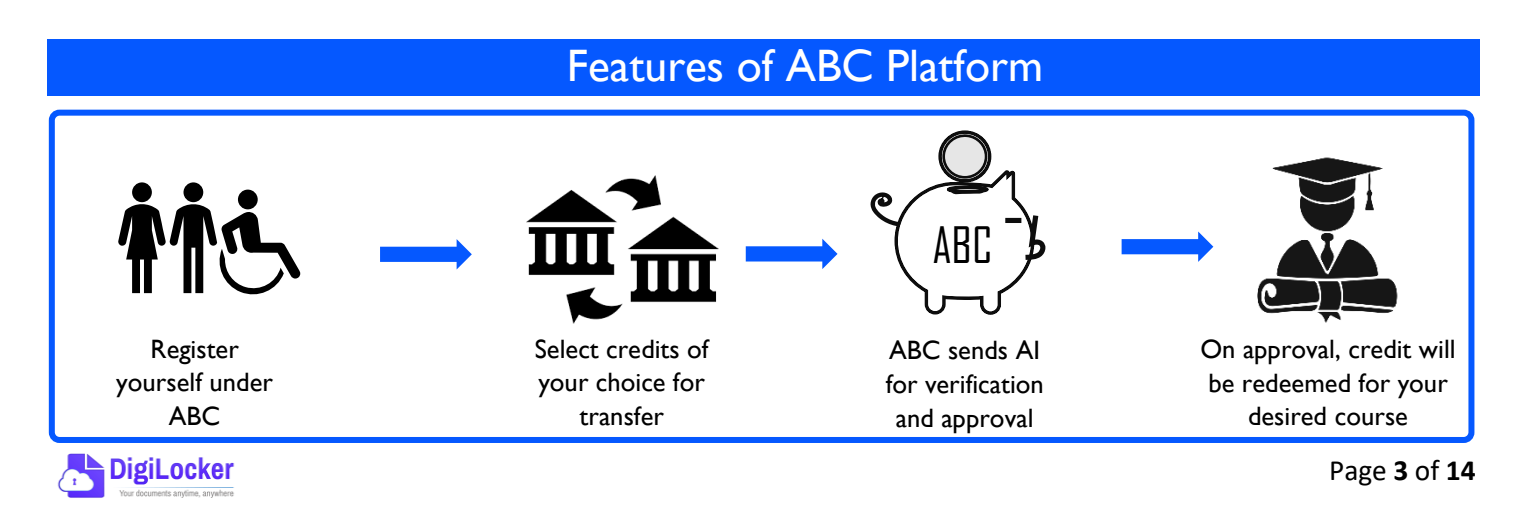

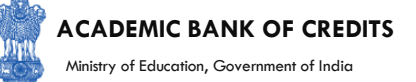

The following features will be available for the students in the ABC application:

- Registration for a unique ABC ID (which can be shared between Academic Institutions for any course)
- Viewing of total credit accumulated under one window
- Selection of multiple credits of convenience for transfer or redemption
- Viewing of the Transfer request status
- Reinitiating credit transfer at their conveyance.

#### Workflow

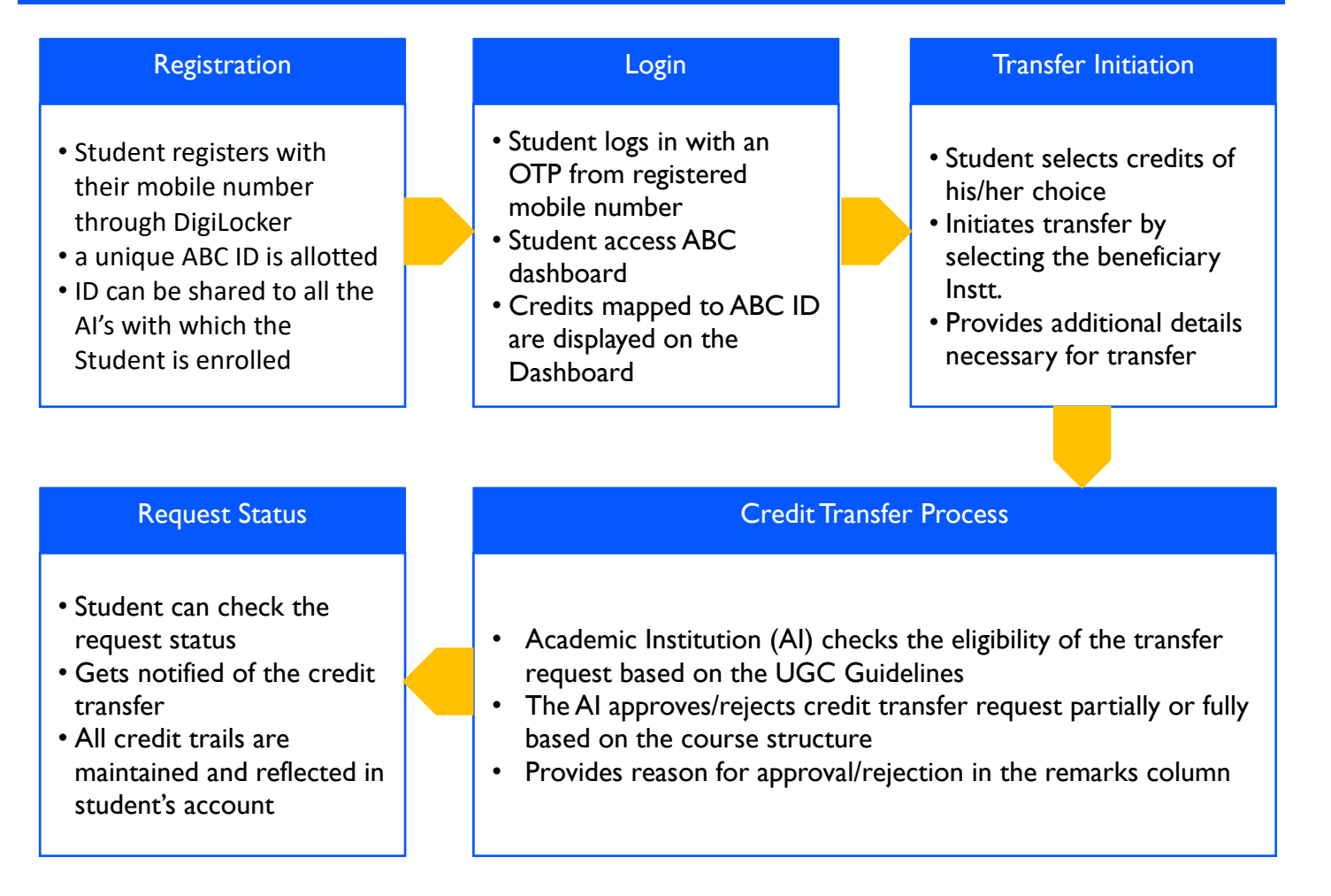

#### Registration

• Students can register by logging in at <u>www.abc.digilocker.gov.in</u>

1.

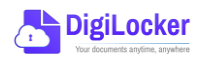

#### ACADEMIC BANK OF CREDITS

Ministry of Education, Government of India

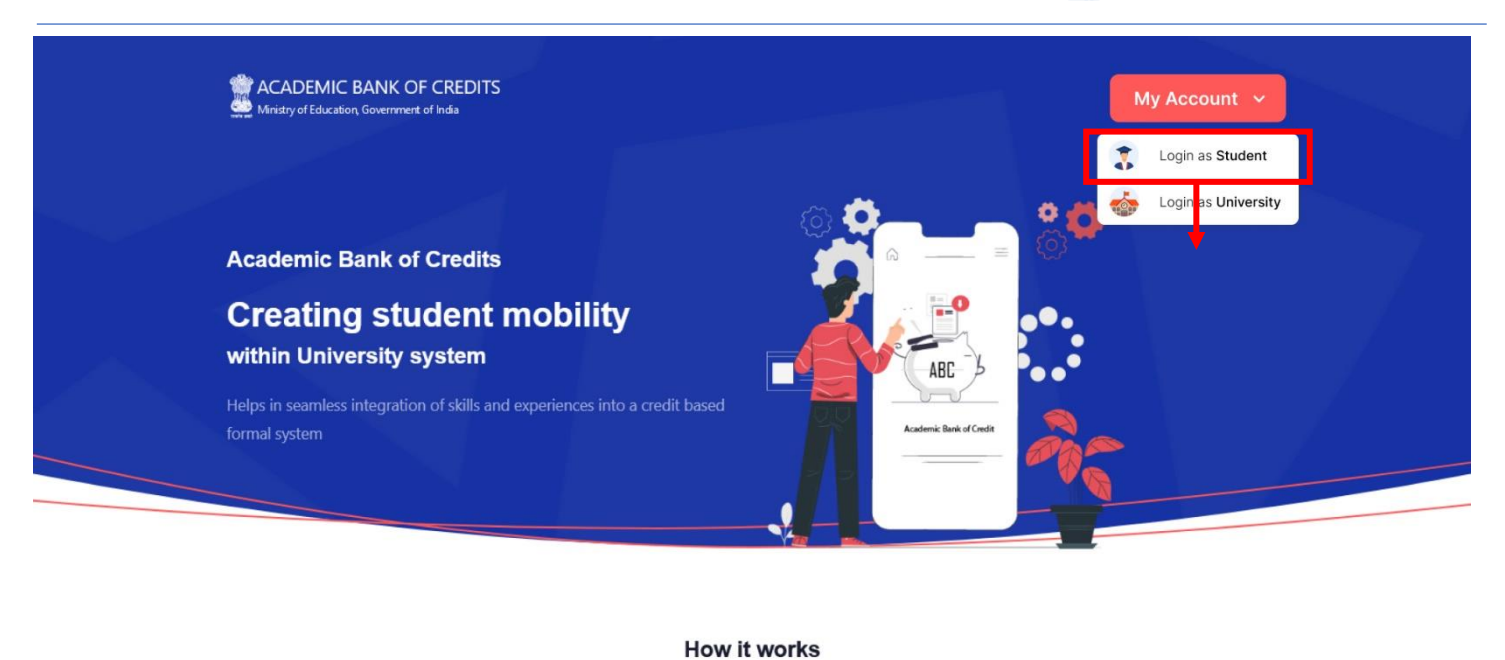

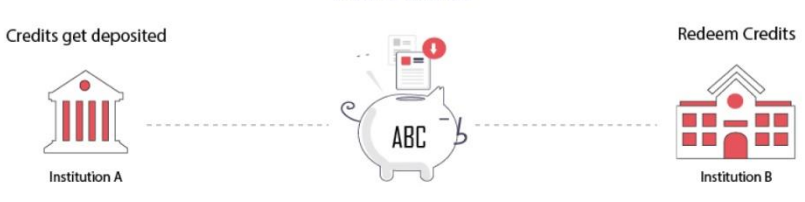

- Click on My Account  $\rightarrow$  Login as Student
- Click on "Sign up with DigiLocker"  $\rightarrow$  Enter valid mobile number  $\rightarrow$  An OTP is sent at • the phone number via SMS  $\rightarrow$  Enter the OTP and click on "Continue" button  $\rightarrow$  Enter Security PIN set created during Sign Up and click "Submit" Button

| Join ABC                                                                                                    | 6 | DigiLocker<br>Document Wallet to Empower Citizens                                                           | DigiLocker<br>Document Wallet to Empower Citizens                                                                                                    |
|----------------------------------------------------------------------------------------------------|---|----------------------------------------------------------------------------------------------------|----------------------------------------------------------------------------------------------------|
| Start your transformation journey now!<br>Start your transformation journey now!<br>Sign up with DigiLocker<br>Aready have an account? Sign in<br>We use basic information from your DigiLocker account to identify you and<br>allow access to ASC platform | - | Sign in to your account Mobile / Aadhaar / Username Sign in with OTP Don't have DigiLocker account? Sign up | <br>Sign in to your account<br>Mobile / Aadhaar / Username<br>9791949440<br>Enter OTP<br>1<br>DigLocker has sent a One-Time Password (OTP) to your mobile. Please enter the OTP.<br>Did not receive OTP? Resend<br>Continue<br>Don't have DigLocker account? Sign up |

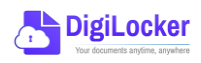

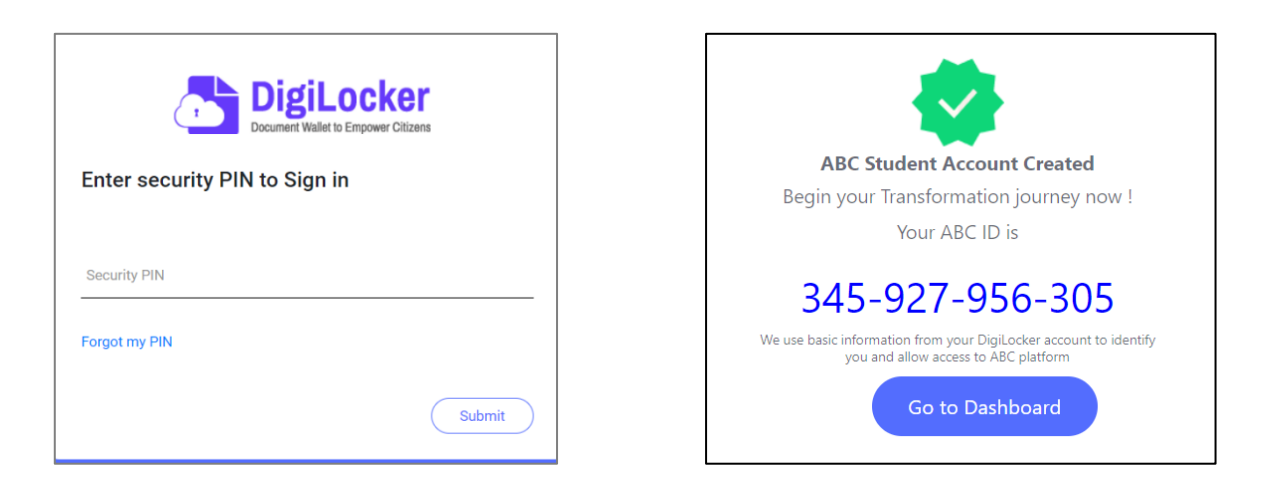

• You will be prompted with ABC student account creation window

2.

#### Student Dashboard

 Click on the "Go to Dashboard" button → ABC will try to fetch any ABC ID linked Credit data (but for the new user it generally shows a "No, Credits added yet" window.

| Ministry of Education | C BANK OF CREDITS<br>n, Government of India | C → Log out                                       |
|-----------------------|---------------------------------------------|---------------------------------------------------|
|                       | Hello Simran Singh !                        | ACADEMIC BANK OF CREDITS                          |
| 4,5                   | <b>O</b><br>Total Academic Credit           | 2 0 4 2 - 1 2 2 0 - 5 4 5 7<br>SIMRAN SINGH       |
|                       |                                             |                                                   |
|                       |                                             | ×                                                 |
|                       | No, credits                                 | added yet                                         |
|                       | Please provide your ABC ID to the Academic  | Institutions for reflection of your credits here. |
|                       |                                             |                                                   |

• Student must provide this ABC ID to the corresponding academic institutions where they are pursuing/completed their courses from, in order to enable the academic institutions to upload credits against student's ABC ID on DigiLocker - National Academic Depository.

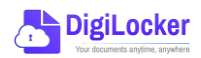

•Once an academic record along with the credit score is uploaded by the academic institutions, the credit score will be reflected in the student's ABC account automatically as shown in the following window.

| Ministry of Education, Government of India                                                | REDITS                                       |                             |                                                                       |                                                                            | ¢                                                                                                    | →] Log out                           |
|-------------------------------------------------------------------------------------------|----------------------------------------------|-----------------------------|-----------------------------------------------------------------------|----------------------------------------------------------------------------|----------------------------------------------------------------------------------------------------|--------------------------------------|
| Hello                                                                                     | Simran Singh                                 | !                           |                                                                       |                                                                            | ACADEMIC BANK OF CREDIT                                                                                            |                                      |
| 178<br>178                                                                                | 8 Total Academic<br>Credit<br>sfer Credits   |                             |                                                                       |                                                                            | - Your ACCO.<br>2 0 4 2 - 1 2 2 0 - 5<br>SIMRAN SINGH<br>Model and a constraints (1011 Particle and a constraints) | 4 5 7                                |
| Credit Accumulation                                                                       |                                              |                             |                                                                       | Credit Histo                                                               | rv                                                                                                    | view all                             |
| create Accumulation                                                                       |                                              |                             |                                                                       |                                                                            | ,                                                                                                    |                                      |
| Academic Institution                                                                      | Batch                                        | Course                      | Credit                                                                | Date                                                                       | Academic Institution                                                                                               | Credit                               |
| Academic Institution                                                                      | Batch 2015-2019                              | Course                      | <b>Credit</b><br>94 د <sup>×</sup>                                    | Date<br>13/04/2020                                                         | Academic Institution<br>University of Delhi                                                                        | Credit<br>08                         |
| Academic Institution<br>University of Delhi<br>IGNOU                                      | Batch<br>2015-2019<br>2018-2022              | Course<br>BBA<br>MBA        | <b>Credit</b><br>94 د <sup>א</sup><br>94 ع <sup>א</sup>               | Date<br>13/04/2020<br>04/01/2019                                           | Academic Institution<br>University of Delhi<br>University of Delhi                                                 | Credit<br>08<br>12                   |
| Academic Institution<br>Academic Institution<br>University of Delhi<br>IGNOU<br>USE DUBLE | Batch<br>2015-2019<br>2018-2022              | Course<br>BBA<br>MBA        | <b>Credit</b><br>94 $e^{\pi}$<br>94 $e^{\pi}$                         | Date<br>13/04/2020<br>04/01/2019<br>20/06/2018                             | Academic Institution<br>University of Delhi<br>University of Delhi<br>IGNOU                                        | Credit<br>08<br>12<br>36             |
| Academic Institution<br>Academic Institution<br>University of Delhi<br>IGNOU<br>IT Delhi  | Batch<br>2015-2019<br>2018-2022<br>2018-2022 | Course<br>BBA<br>MBA<br>MBA | Сredit<br>94 с <sup>л</sup><br>94 ч <sup>л</sup><br>94 ч <sup>л</sup> | Date<br>13/04/2020<br>04/01/2019<br>20/06/2018<br>25/05/2017               | Academic Institution<br>University of Delhi<br>University of Delhi<br>IGNOU<br>IGNOU                               | Credit<br>08<br>12<br>36<br>08       |
| Academic Institution<br>University of Delhi<br>IGNOU<br>IIT Delhi                         | Batch<br>2015-2019<br>2018-2022<br>2018-2022 | Course<br>BBA<br>MBA<br>MBA | Credit<br>94 e <sup>n</sup><br>94 a <sup>n</sup><br>94 a <sup>n</sup> | Date<br>13/04/2020<br>04/01/2019<br>20/06/2018<br>25/05/2017<br>11/05/2016 | Academic Institution<br>University of Delhi<br>University of Delhi<br>IGNOU<br>IGNOU<br>IIT Delhi                  | Credit<br>08<br>12<br>36<br>08<br>04 |

• Detailed Subject wise credit distribution can be viewed by pressing the expand button of the "Credit Accumulation" window

| creat Accumulation for oniversity of                              | Delhi          |                     |              |        | ACADEMIC BANK OF CRI                                                                                                    | DITS      |
|-------------------------------------------------------------------|----------------|---------------------|--------------|--------|----------------------------------------------------------------------------------------------------|-----------|
| 94<br>Total Academic Credit for Univ                              | ersity of Deli | hi                  |              |        | Visit APC 61<br>2 0 4 2 - 1 2 2 0<br>SIMRAN SINGH<br>With and a stand and an effective of the standard and an effective of the standard an | - 5 4 5 7 |
| oject Credit Distribution                                         |                |                     |              |        | Credit History                                                                                                    |           |
| Subject                                                           | Course         | Subject Code        | Year         | Credit | Date                                                                                                    | Credit    |
| Advance Physics                                                   | BBA            | PH1L001             | 2015         | 06     | 13/04/2020                                                                                                    | 08        |
| Introduction to Programing and Data Structures                    | BBA            | CS1P001             | 2015         | 04     | 04/01/2019                                                                                                    | 12        |
| Engineering Drawing and Graphics                                  | BBA            | CE1P001             | 2015         | 06     | 20/06/2018                                                                                                    | 36        |
|                                                                   |                |                     |              |        | 25/05/2017                                                                                                    | 08        |
|                                                                   |                |                     |              |        |                                                                                                    |           |
| Mathematics – I                                                   | MBA            | MA1L001             | 2015         | 08     | 11/05/2016                                                                                                    | 04        |
| Mathematics – I<br>Introduction to Programing and Data Structures | MBA<br>MBA     | MA1L001<br>013PHY10 | 2015<br>2015 | 08     | 11/05/2016<br>06/08/2015                                                                                                    | 04        |

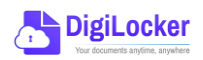

27

# Student Credit Flow

• Students can initiate credit transfer process from their dashboard.

3.

• Click on "Transfer Credits" button appearing on the home screen

|                                                                                                    | Ministry of Education, Government of India                                                                                                    | REDITS                                                                         |                                          |                   |                          |                   | ¢                                                                                                    | →] Log out |          |
|----------------------------------------------------------------------------------------------------|----------------------------------------------------------------------------------------------------|--------------------------------------------------------------------------------|------------------------------------------|-------------------|--------------------------|-------------------|----------------------------------------------------------------------------------------------------|------------|----------|
|                                                                                                    | Hello S<br>178                                                                                                    | Total Acader<br>Credit                                                         | n !<br>nic                               |                   |                          |                   | ACATEMIC BANK OF CREDIT<br>TWO AND D<br>2 0 42 - 1 2 2 0 - 1<br>SIMMAN SINGI<br>HILLING AND AND AND AND AND AND AND AND AND AND | :457<br>20 |          |
|                                                                                                    | Credit Accumulation                                                                                                    |                                                                                |                                          |                   |                          | Credit Hist       | ory                                                                                                    | view all   |          |
|                                                                                                    | Academic Institution                                                                                                    | Batch                                                                          | Course                                   | Credit            |                          | Date              | Academic Institution                                                                                                    | Credit     |          |
|                                                                                                    | University of Delhi                                                                                                    | 2015-2019                                                                      | BBA                                      | 94                | κ <sup>3</sup>           | 13/04/2020        | University of Delhi                                                                                                    | 08         |          |
|                                                                                                    | IGNOU                                                                                                    | 2018-2022                                                                      | MBA                                      | 94                | ν <sup>η</sup>           | 04/01/2019        | University of Delhi                                                                                                    | 12         |          |
|                                                                                                    | IIT Delhi                                                                                                    | 2018-2022                                                                      | MBA                                      | 94                | <sup>μ<sup>β</sup></sup> | 20/06/2018        | IGNOU                                                                                                    | 36         |          |
|                                                                                                    |                                                                                                    |                                                                                |                                          |                   |                          | 11/05/2016        | IGNOU<br>IIT Delbi                                                                                                    | 08         |          |
|                                                                                                    |                                                                                                    |                                                                                |                                          |                   |                          | 06/08/2015        | IIT Delhi                                                                                                    | 24         |          |
| ACADEMIC BANK OF                                                                                                    | F CREDITS                                                                                                    |                                                                                |                                          |                   | Ø                        | ACADEMIC BA       | ANK OF CREDITS                                                                                                    |            |          |
| ← Transfer Credits                                                                                                    |                                                                                                    |                                                                                |                                          |                   |                          | ← Transfer Cred   | O University Details                                                                                                    | Credit S   | election |
| Please read carefully before pr<br>1. Once credit transfer is initi                                                                                          | oceeding to transfer credit<br>iated, it cannot be cancelled or modified                                                                                                    | I.                                                                             |                                          |                   |                          | Select University | r to transfer your Credit                                                                                                    | Ť          |          |
| <ol> <li>You can transfer credits fro</li> <li>Once university approves</li> <li>Check the Track Transfer R</li> <li>Credit Transfer is subjected</li> </ol> | om multiple institutions through multipl<br>your credits for transfer, those credits w<br>equest section for updates on your tran<br>d to the discretion of the universities wh | e requests.<br>ill be freezed and ca<br>sfer request.<br>ere the credits has t | nnot be utilized fo<br>o be transferred. | or other universi | ties/ courses.           | Course Details    | tails such as name, couse id, duration of t                                                                                     | he couse.  |          |
| I have read the instructio                                                                                                    | ns carefully and fully understood the meaning of it                                                                                                    |                                                                                |                                          |                   |                          | Stream Detail     | me                                                                                                    | *          |          |
| Cancel Proce                                                                                                    | eed to Transfer                                                                                                    |                                                                                |                                          |                   |                          | Cancel            | Proceed to Credit Selection                                                                                                    |            |          |

- Click on the checkbox ✓ to provide your consent to the terms and conditions the conditions (please read them carefully) → Proceed to Transfer
- Select "University to transfer your credit", "Course Details" and "Stream Detail" → Proceed to Credit Selection

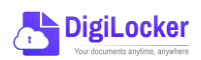

| anual       |                                              |                   |                                                                                                    | 2                               | AC<br>Min            | istry of Education, ( | Government of Ir |
|-------------|----------------------------------------------|-------------------|----------------------------------------------------------------------------------------------------|---------------------------------|----------------------|-----------------------|------------------|
| Ministry of | Education, Government of India               |                   |                                                                                                    |                                 |                      | ु Э Log out           |                  |
| ← Transt    | fer Credits <ul> <li>University [</li> </ul> | Details —         | Credit Selection                                                                                                    | Review Fo                       | orm                  |                       |                  |
| Select      | the subjects credit you wish to t            | transfer          |                                                                                                    |                                 |                      |                       |                  |
|             | University                                   | Course            | Subject Name                                                                                                    | Subject Code                    | Year                 | Credit                |                  |
|             | Jawaharlal Nehru University                  | BBA               | Advance Physics                                                                                                    | PH1L001                         | 2015                 | 06                    |                  |
|             | Jawaharlal Nehru University                  | BBA               | Introduction to Programing and Data Structures                                                                      | CS1P001                         | 2015                 | 04                    |                  |
|             | Jawaharlal Nebru University                  | BBA               | Engineering Drawing and Graphics                                                                                    | CE1P001                         | 2015                 | 06                    |                  |
|             | ourrand in the orient of one                 |                   |                                                                                                    |                                 |                      |                       |                  |
|             | IGNOU                                        | BSc               | Mathematics - I                                                                                                    | MA1L001                         | 2015                 | 08                    |                  |
|             | IGNOU                                        | BSc<br>BSc        | Mathematics - I<br>Introduction to Programing and Data Structures                                                   | MA1L001<br>013PHY10             | 2015<br>2015         | 08                    |                  |
|             | IGNOU<br>IGNOU<br>IGNOU                      | BSc<br>BSc<br>BSc | Mathematics – I<br>Introduction to Programing and Data Structures<br>Introduction to Programing and Data Structures | MA1L001<br>013PHY10<br>013PHY10 | 2015<br>2015<br>2015 | 08<br>06<br>06        |                  |

Select 
 In the subject credits you wish to transfer by clicking on the checkboxes
 (multiple selection is possible) → Proceed to Transfer Credit

|                                |                                    |        | <b>Beneficiary Institution</b>                                 |                     |              |          |
|--------------------------------|------------------------------------|--------|----------------------------------------------------------------|---------------------|--------------|----------|
| lame :                         | Simran Singl                       | 1      | University Name :                                              | University of Delhi |              |          |
| BC ID :                        | 0154545644                         | 5      | Course Name :                                                  | BBA                 |              |          |
| ate of Birth :                 | 24/02/1998                         |        | Stream Detail :                                                | Finance             |              |          |
| iender :                       | Female                             |        |                                                                |                     |              |          |
| University                     |                                    | Course | Subject Name                                                   | Subject Code        | Year         | Credit   |
|                                |                                    | Course |                                                                |                     |              |          |
| Jawaharlal Ne                  | ehru University                    | BBA    | Advance Physics                                                | PH1L001             | 2015         | 06       |
| Jawaharlal Ne<br>Jawaharlal Ne | ehru University<br>ehru University | BBA    | Advance Physics Introduction to Programing and Data Structures | PH1L001<br>CS1P001  | 2015<br>2015 | 06<br>04 |

 Review the subject credits selected →click on the checkbox to agree the terms and conditions →Proceed for Credit Transfer

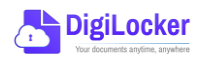

 a dialogue box will be prompted (please read it carefully before proceeding) → Click on the Request Tab (The request will be sent with a Transfer Request ID)

| Request for Credit Transfer                      | <b>*</b>                 |
|--------------------------------------------------|--------------------------|
| Note: Once Credit Transfer Request is initiated, | Request Sent             |
| the credits will be frozen for the selected      | Your Transfer Request ID |
| those credits for other Institution transfer.    | 654866565                |
|                                                  |                          |
| Cancel Request                                   | Go to Portal             |

 Back on the Home screen, you will now see "Check Request Status" button → click to view the Transfer Request status (until processed, it will show status as "pending")

| Hello                | Simran Singh                             | !        |              |                |               | ACADEMIC BANK OF CREDITS                                                                            |          |
|----------------------|------------------------------------------|----------|--------------|----------------|---------------|----------------------------------------------------------------------------------------------------|----------|
| 178<br>H - Tran      | B Total Academ<br>Credit<br>sfer Credits | Check Re | equest Statu | s              |               | Vol 40°.0°<br>2 0 4 2 - 1 2 2 0 - 5<br>SIMRAN SINGH<br>We do not not not not not not not not not no | 457      |
| Credit Accumulation  |                                          |          |              |                | Credit Histor | у                                                                                                   | view all |
| Academic Institution | Batch                                    | Course   | Credit       |                | Date          | Academic Institution                                                                                | Credit   |
| University of Delhi  | 2015-2019                                | BBA      | 94           | ĸ'n            | 13/04/2020    | University of Delhi                                                                                 | 08       |
| IGNOU                | 2018-2022                                | MBA      | 94           | κ <sup>n</sup> | 04/01/2019    | University of Delhi                                                                                 | 12       |
| IIT Delhi            | 2018-2022                                | MBA      | 94           | <sub>к</sub> л | 20/06/2018    | IGNOU                                                                                               | 36       |
|                      |                                          |          |              |                | 25/05/2017    | IGNOU                                                                                               | 08       |
|                      |                                          |          |              |                | 11/05/2016    | III Delhi                                                                                           | 04       |
|                      |                                          |          |              |                | 06/09/2015    |                                                                                                    |          |

Details can be viewed by pressing the expand
 "Transfer Request Status" window

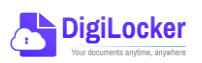

button appearing on the

| Transfer ID | Date of Request | University Details          | Course Applied for | Credits to Transfer | Status                        | Details        |
|-------------|-----------------|-----------------------------|--------------------|---------------------|-------------------------------|----------------|
| 54214560    | 05-07-21        | Jawaharlal Nehru University | BBA (Finance)      | 124                 | Pending                       | ⊻ <sup>7</sup> |
| 54214560    | 05-07-21        | Jawaharlal Nehru University | BBA (Finance)      | 124                 | Approved<br>Credit Transfered | к <sup>и</sup> |

• Sample windows for the status: Pending, Approved and Rejected (for approval and rejection, your will get the academic institutions' comments/remarks)

|                                                                                           | Status : Pending        |                         |                                                        |                    | Status : Rejected                                   |
|-------------------------------------------------------------------------------------------|-------------------------|-------------------------|--------------------------------------------------------|--------------------|-----------------------------------------------------|
| Student Reason for transfer : Change of Programm<br>University Comments : Status: Pending | ne.                     |                         | Student Reason for transfer :<br>University Comments : | Change of Pro      | ogramme.<br>d not valid for BBA (Finance) programme |
| Ministry of Education, Government of India                                                | DITS                    |                         |                                                        |                    | رج المع من المع                                     |
| ← Transfer Request ID #5421                                                               | 14560                   |                         |                                                        | Status :           | Approved                                            |
| Transfer Request Details                                                                  |                         |                         |                                                        |                    |                                                     |
| University Name : University                                                              | y of Delhi              | Student Reason fo       | r transfer : Change of Program                         | nme.               |                                                     |
| Course Name : BBA                                                                         |                         | University Comme        | nts : Credit Redeemed t                                | or Sem II - BBA (F | inance)                                             |
| Stream Detail : Finance                                                                   |                         |                         | programme                                              |                    |                                                     |
| Date of Application : 20/05/202                                                           | 21                      |                         |                                                        |                    |                                                     |
| Date of Acceptance : 26/05/202                                                            | 21                      |                         |                                                        |                    |                                                     |
|                                                                                           |                         |                         |                                                        |                    |                                                     |
| Credit Details                                                                            |                         |                         |                                                        |                    |                                                     |
| Total credits requested for transfer :                                                    | 50                      |                         |                                                        |                    |                                                     |
| Awarded By                                                                                | Course Subject Name     |                         | Subject Code                                           | Year               | Credit                                              |
| Jawaharlal Nehru University                                                               | BBA Advance Physics     |                         | PH1L001                                                | 2015               | 06                                                  |
| Jawaharlal Nehru University                                                               | BBA Introduction to Pro | ograming and Data Struc | tures CS1P001                                          | 2015               | 04                                                  |
| Jawaharlal Nehru University                                                               | BBA Engineering Drawin  | ng and Graphics         | CE1P001                                                | 2015               | 06                                                  |
|                                                                                           |                         |                         |                                                        |                    |                                                     |

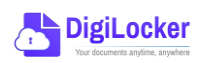

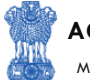

#### Institution Credit Flow

- Only ABC Institutions can process transfer requests. Registration of an Academic Institution will be done via DigiLocker NAD system.
- Academic Institutions → Click on "Academic Bank of Credits"

4.

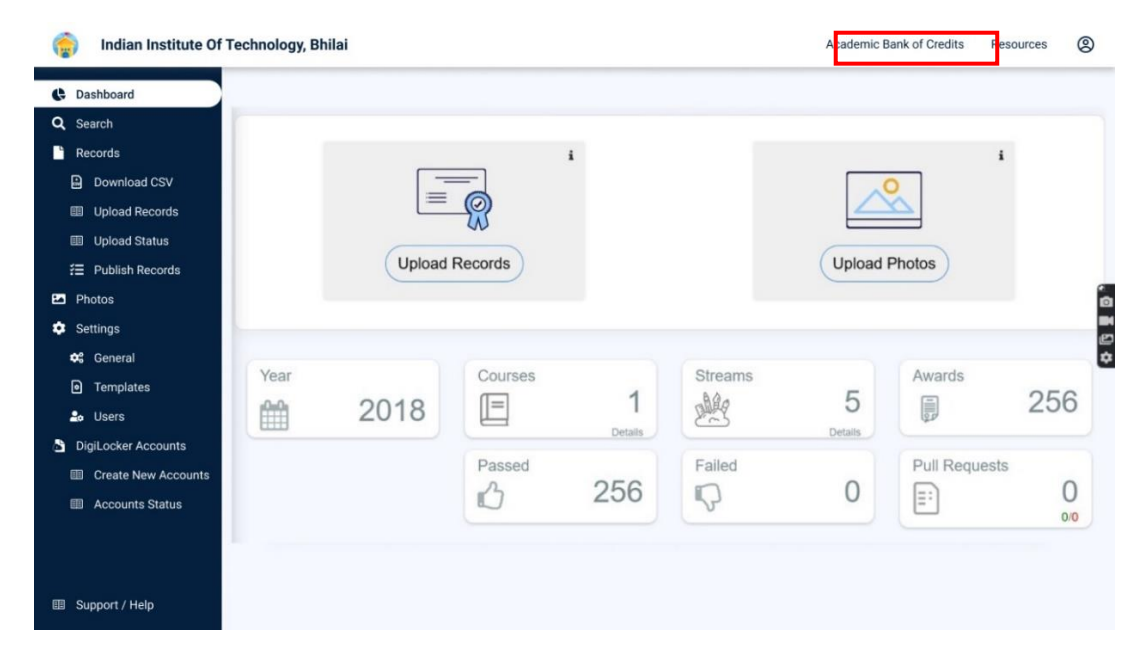

• All Credit Transfer Requests and their corresponding status will be shown on the dashboard

| Q Search Credit Records    | Credit Tran    | sfer Request    | s                                                                                     |                    |                     |          |                |
|----------------------------|----------------|-----------------|---------------------------------------------------------------------------------------|--------------------|---------------------|----------|----------------|
| ← Credit Transfer Requests | Some meta Data | Line            |                                                                                       |                    |                     |          |                |
|                            | Search all the | Requests        |                                                                                       |                    |                     |          |                |
|                            | Transfer ID    | Date of Request | Student Details                                                                       | Course Applied for | Credits to Transfer | Status   | Detail         |
|                            | 54214560       | 05-07-21        | Name: Simran Singh<br>ABC ID: 012121654100<br>University: Jawaharlal Nehru University | MBA                | 124                 | New      | ××             |
|                            | 54214560       | 05-07-21        | Name: Simran Singh<br>ABC ID: 012121654100<br>University: Jawaharlal Nehru University | MBA                | 124                 | Approved | u <sup>n</sup> |
|                            | 54214560       | 05-07-21        | Name: Simran Singh<br>ABC ID: 012121654100<br>University: Jawaharlal Nehru University | MBA                | 124                 | Rejected | ×*             |
|                            | 54214560       | 05-07-21        | Name: Simran Singh<br>ABC ID: 012121654100<br>University: Jawaharlal Nehru University | MBA                | 124                 | Approved | ×*.            |
|                            | 54214560       | 05-07-21        | Name: Simran Singh<br>ABC ID: 012121654100<br>University: Jawaharlal Nehru University | MBA                | 124                 | New      | ×*             |
| Support / Help             |                |                 | < 1 3                                                                                 | 4 5 6 7            | 29 >                |          |                |

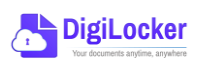

ACADEMIC BANK OF CREDITS

Ministry of Education, Government of India

| dian Institute Of Technolog | gy, Bhilai                                                                                       |                                                                               |                                                                                                    |                 |                                                                      | ∽ go back                                                                       | c to NAD                       | Resources |
|-----------------------------|--------------------------------------------------------------------------------------------------|-------------------------------------------------------------------------------|----------------------------------------------------------------------------------------------------|-----------------|----------------------------------------------------------------------|---------------------------------------------------------------------------------|--------------------------------|-----------|
| Credit Records ←            | Transfer                                                                                         | ID : 5421456                                                                  | 0                                                                                                    |                 |                                                                      |                                                                                 |                                |           |
| Transfer Requests Stude     | ent Details                                                                                      |                                                                               |                                                                                                    |                 |                                                                      |                                                                                 |                                |           |
| Nam                         | e :                                                                                              | Simran Singh                                                                  | Date of birth :                                                                                       | 24/02/199       | 8                                                                    |                                                                                 |                                |           |
| ABC                         | ID :                                                                                             | 01545456445                                                                   | Gender :                                                                                              | Female          |                                                                      |                                                                                 |                                |           |
| Cour                        | se Details                                                                                       |                                                                               |                                                                                                    |                 |                                                                      |                                                                                 |                                |           |
| Cour                        | se Name :                                                                                        | MBA                                                                           | Stream Details                                                                                        | : Finance       |                                                                      |                                                                                 |                                |           |
| Cred                        | it Details                                                                                       |                                                                               |                                                                                                    |                 |                                                                      |                                                                                 |                                |           |
|                             | Universi                                                                                         | ty                                                                            | Subject                                                                                               |                 | Subject Code                                                         | Year                                                                            | Credit                         |           |
|                             | Universi                                                                                         | <b>ty</b><br>rlal Nehru University                                            | Subject<br>Advance Physics                                                                            |                 | Subject Code<br>PH1L001                                              | <b>Year</b> 2015                                                                | Credit<br>06                   |           |
|                             | Universi                                                                                         | t <b>y</b><br>rlal Nehru University<br>rlal Nehru University                  | Subject<br>Advance Physics<br>Introduction to Programing and                                          | Data Structures | Subject Code<br>PH1L001<br>CS1P001                                   | Year<br>2015<br>2015                                                            | <b>Credit</b><br>06<br>04      |           |
|                             | Universi       Jawahan       Jawahan       Jawahan       Jawahan                                 | ty<br>rlal Nehru University<br>rlal Nehru University<br>rlal Nehru University | Subject Advance Physics Introduction to Programing and Engineering Drawing and Graphi                 | Data Structures | Subject Code<br>PH1L001<br>CS1P001<br>CE1P001                        | Year           2015           2015           2015                               | Credit<br>06<br>04<br>06       |           |
|                             | <ul> <li>Universi</li> <li>Jawahai</li> <li>Jawahai</li> <li>Jawahai</li> <li>Jawahai</li> </ul> | ty<br>Ital Nehru University<br>Ital Nehru University<br>Ital Nehru University | Subject Advance Physics Introduction to Programing and Engineering Drawing and Graphi Mathematics - I | Data Structures | Subject Code       PH1L001       CS1P001       CE1P001       MA1L001 | Year           2015           2015           2015           2015           2015 | Credit<br>06<br>04<br>06<br>08 |           |

• Institution will either approve/reject the transfer request.

| indian Institute Of Technology, Bhilai                                |                                                            |                |                   |                                                                                    |            |              | ∽ go back t | ∽ go back to NAD |  | 8 |
|-----------------------------------------------------------------------|------------------------------------------------------------|----------------|-------------------|------------------------------------------------------------------------------------|------------|--------------|-------------|------------------|--|---|
| <ul> <li>∽ go back to NAD</li> <li>Q Search Credit Records</li> </ul> | ← Transfe                                                  | r ID : 54214   | 1560              |                                                                                    |            |              |             |                  |  |   |
| → Credit Transfer Requests                                            | Student Details                                            |                |                   |                                                                                    |            |              |             |                  |  |   |
|                                                                       | Name :                                                     | Simran Singh   | i                 | Date of birth :                                                                    | 24/02/1998 |              |             |                  |  |   |
|                                                                       | ABC ID :                                                   | 0154545644     | 5                 | Gender :                                                                           | Female     |              |             |                  |  |   |
|                                                                       | Course Details                                             |                |                   |                                                                                    |            |              |             |                  |  |   |
|                                                                       | Course Name :                                              | MBA            |                   | Stream Details :                                                                   | Finance    |              |             |                  |  |   |
|                                                                       | Credit Details                                             |                |                   |                                                                                    |            |              |             |                  |  |   |
|                                                                       | University                                                 |                | Subject           |                                                                                    |            | Subject Code | Year        | Credit           |  |   |
|                                                                       | Jawaharlal Ne                                              | hru University | Advance Physics   |                                                                                    |            | PH1L001      | 2015        | 06               |  |   |
|                                                                       | Jawaharlal Ne                                              | hru University | Introduction to P | rograming and Data Str                                                             | uctures    | CS1P001      | 2015        | 04               |  |   |
|                                                                       | Jawaharlal Ne                                              | hru University | Engineering Draw  | ving and Graphics                                                                  |            | CE1P001      | 2015        | 06               |  |   |
|                                                                       | Jawaharlal Nehru University<br>Jawaharlal Nehru University |                | Mathematics - I   | Mathematics - I MA1L001<br>Introduction to Programing and Data Structures 013PHY10 |            |              | 2015        | 08               |  |   |
|                                                                       |                                                            |                | Introduction to P |                                                                                    |            |              | 2015        | 06               |  |   |
|                                                                       | Jawaharlal Ne                                              | hru University | Introduction to P | rograming and Data Str                                                             | uctures    | 013PHY10     | 2015        | 06               |  |   |
| Support / Help                                                        | Reject Trans                                               | fer Request    | Accept T          | ransfer request                                                                    |            |              |             |                  |  |   |

• Academic Institutions will provide reason/remarks for acceptance/rejection.

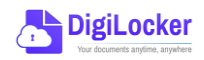

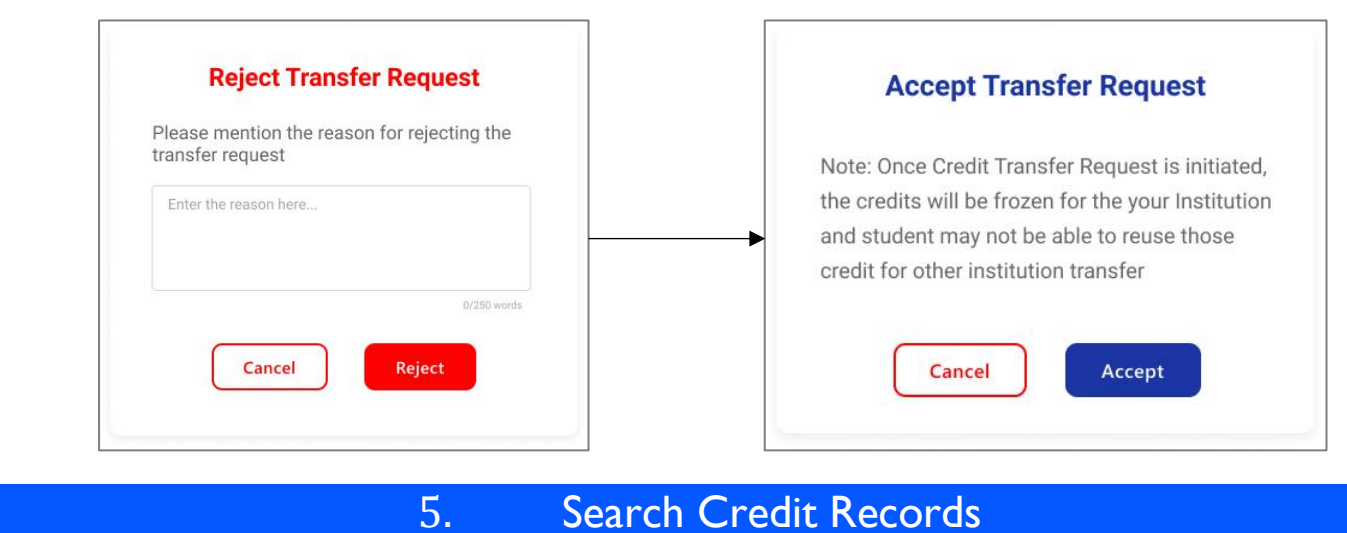

## Search Credit Records

Academic Institutions can search for student credit records by using their ABC IDs. •

| G | Indian Institute Of Te   | echnology, Bhilai                  |             |        |        |                | ↔ go back to NAD | Resources | 8 |
|---|--------------------------|------------------------------------|-------------|--------|--------|----------------|------------------|-----------|---|
|   | ⊳ go back to NAD         |                                    |             |        |        |                |                  |           |   |
| Q | Search Credit Records    | Search Student Credit              | Informatio  | n      |        |                |                  |           |   |
| ⇒ | Credit Transfer Requests | Institutions can search students i | information |        |        |                |                  |           |   |
|   |                          | Q Search by ABC ID                 |             |        |        |                |                  |           |   |
|   |                          |                                    |             |        |        |                |                  |           |   |
|   |                          |                                    |             |        |        |                |                  |           |   |
|   |                          |                                    |             |        |        |                |                  |           |   |
|   |                          |                                    |             | *      |        |                |                  |           | 0 |
|   | Indian Institute Of Te   | echnology, Bhilai                  |             |        |        |                | ← go back to NAD | Resources | 8 |
|   | କ go back to NAD         |                                    |             |        |        |                |                  |           |   |
| Q | Search Credit Records    | ← ABC ID : 0120454                 | 5475        |        |        |                |                  |           |   |
| ≠ | Credit Transfer Requests | Student Details                    |             |        |        |                |                  |           |   |
|   |                          | Name : Simran Sin                  | gh          |        |        |                |                  |           |   |
|   |                          | Date of Birth : 24/02/199          | 8           |        |        |                |                  |           |   |
|   |                          | Gender : Female                    |             |        |        |                |                  |           |   |
|   |                          | Credit Accumulation                |             |        |        |                |                  |           |   |
|   |                          | Academic Institution               | Batch       | Course | Credit |                |                  |           |   |
|   |                          | University of Delhi                | 2015-2019   | BBA    | 94     | E N            |                  |           |   |
|   |                          | IGNOU                              | 2018-2022   | MBA    | 94     | κ <sup>3</sup> |                  |           |   |
|   |                          | IIT Delhi                          | 2018-2022   | MBA    | 94     | κ <sup>3</sup> |                  |           |   |
|   |                          |                                    |             |        |        |                |                  |           |   |

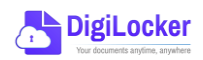